## Good Clinical Practice Training – Society of Behavioral Medicine

Instructions for registering for course.

- 1. Go to link <u>https://www.sbm.org/training/good-clinical-practice-for-social-and-behavioral-research-elearning-course</u>
- 2. Click "click here to create a login."
- Enter your email address into the "Email Address" box.
  a. Click "Continue."
- 4. Log in to the email account matching the email address you just entered. Click the link in the email to continue the registration process.
- 5. The link you receive in your email will bring you to an account setup page. Enter your first and last name as well as information about your organization in the appropriate boxes.
  - a. Click "Continue."
- 6. Create a username and enter it into the "New Username" box. Then enter the same username into the "New Username (Confirm)" box.
  - a. Create a password and enter it into the "New Password" box. Then enter the same password into the "New Password (Confirm)" box. Remember the password must have at least one number and should be at least six characters long.
  - b. Click "Continue."
- 7. Enter the username and password you just created into the appropriate boxes.
  - a. Click "Login."
- 8. You will be directed to your account dashboard. Hover your cursor over "Training."
  - a. Move your cursor down and select "Good Clinical Practice eCourse."
  - b. Click "click here to login and access training modules."
- 9. Click "Please click here to begin."
- 10. Module 1 for "Good Clinical Practice for Social and Behavioral Research" will begin.